# **VOUCHER INQUIRY**

## **VOUCHER INQUIRY PAGE**

Т

The Voucher Inquiry page is utilized to display detailed information on vouchers. This page is divided into:

- Search Criteria specific search parameters are entered in this section to locate vouchers that meet the search criteria.
- Sort Criteria orders the results by the parameters specified.
- Voucher Inquiry Results Displays the search results.

This inquiry can be accessed by the navigation below, or linked from another inquiry. Examples of questions that this inquiry would be utilized to answer would be:

- A Vendor needs to know the status of receiving payment for their invoice number XXXXX?
- What vouchers were created for vendor XYZ Co? Of these, are any payments scheduled?
- Have any vouchers been created for Vendor XXX over \$500?

Navigation: Accounts Payable> Review> Vouchers> Voucher Inquiry

As a minimum, Business Unit must be populated; the other fields are optional and serve to narrow your search.

| Voucher Inquiry                                                                                                    |  |  |  |  |  |  |  |  |
|----------------------------------------------------------------------------------------------------|--|--|--|--|--|--|--|--|
| 🔽 Search Criteria                                                                                                    |  |  |  |  |  |  |  |  |
| From Business Unit: To Business Unit: From Voucher ID: To Voucher ID: *Voucher Style:                                                                                                    |  |  |  |  |  |  |  |  |
| MISU1 MISU1 All Vcuchers                                                                                                    |  |  |  |  |  |  |  |  |
| From Invoice: To Invoice: Post Status: Approval Status: Voucher Balance:                                                                                                    |  |  |  |  |  |  |  |  |
| SetID: From Vendor Short Name: To Vendor Short Name: Voucher Date Type:   SHARF Q Q Image: Constraint of the state of the state of |  |  |  |  |  |  |  |  |
| From Vendor ID:   To Vendor ID:   Vendor Location:   From Date:   To Date:     Q   Q                                                                                                    |  |  |  |  |  |  |  |  |
| temport Pular Louphar Grace Amount Transaction Currence Max Rows 300                                                                                                    |  |  |  |  |  |  |  |  |
| Any Search Reset Criteria                                                                                                    |  |  |  |  |  |  |  |  |
| Surt Criteria                                                                                                    |  |  |  |  |  |  |  |  |
| *Sort By: Voucher ID 💌 *Sort Asc/Desc: Ascending 💽 Sort                                                                                                    |  |  |  |  |  |  |  |  |
| Display Currency Criteria                                                                                                    |  |  |  |  |  |  |  |  |

## NOTE: In the vendor section, the SetID must be SHARE.

When the above navigation is utilized the page will be initialized as shown above. Multiple parameters of search criteria, along with the ability to enter ranges of data allow for very specific searches to be

accomplished. When all known criteria are entered, press on the Search button to return a list of values. Results then populate according to the search criteria. To change the order of the results, adjust the sort criteria and press the Sort button. Results are split onto the Voucher Details and More Details tabs. Detailed information from each tab is explained below.

NOTE: Whenever this page is accessed via a link, the search criteria and voucher inquiry results will already be populated.

### **Voucher Details Tab**

| Voucher Inquiry Results        |                   |                |                        |                  |                          |                      |                                |                 |                        |                       |
|--------------------------------|-------------------|----------------|------------------------|------------------|--------------------------|----------------------|--------------------------------|-----------------|------------------------|-----------------------|
| Voucher Details More Details   |                   |                |                        |                  |                          |                      |                                |                 |                        |                       |
| <u>Business</u><br><u>Unit</u> | <u>Voucher ID</u> | Invoice Number | <u>Invoice</u><br>Date | <u>Vendor ID</u> | <u>Short Vendor Name</u> | <u>Vendor</u><br>Loc | <u>Youcher</u><br><u>Style</u> | Detail<br>Lines | Payment<br>Information | Scheduled<br>Payments |
| MISU1                          | 00000001          | Ap-001 2-20-03 | 02/12/2003             | 000000007        | WOOD-ACH-001             | MAIN                 | Regular                        |                 | \$                     |                       |

|                                |                                       | Customize   Finc                                                        | <u>View All</u>   🛗               | First 🖳 1-100 of 348 🕨 Last  |                                    |                                  |  |  |
|--------------------------------|---------------------------------------|-------------------------------------------------------------------------|-----------------------------------|------------------------------|------------------------------------|----------------------------------|--|--|
| <u>Transaction</u><br>Currency | <u>Gross Invoice</u><br><u>Amount</u> | <u>Voucher</u><br><u>Unpaid</u><br><u>Balance</u><br><u>Prepayments</u> | <u>Total Non-</u><br><u>Merch</u> | <u>Entered</u><br><u>VAT</u> | <u>Gross Amount</u><br><u>Paid</u> | <u>Net Amount</u><br><u>Paid</u> |  |  |
| USD                            | 88.88                                 |                                                                         |                                   |                              | 88.38                              | 88.88                            |  |  |
| Currency<br>USD                | <u>Amount</u><br>88.88                | Balance Prepayments                                                     | <u>Merch</u>                      | VAT                          | <u>Paid</u><br>88.38               | <u>Pa</u><br>88.8                |  |  |

On this tab, transaction information from the voucher may be obtained. Additional information may be drilled down by accessing the following icons: (NOT SHOWN ON ABOVE SAMPLE.)

- To obtain information on the distribution lines for the voucher, click on the **Detail Lines** 🗎 icon.
- To obtain information on scheduled payments, click on the **Scheduled Payments** icon. This will bring up the Schedule Payment Inquiry page. The Schedule Payment Inquiry page is explained later.
- If there are paid vouchers, utilize the **Payment Information** (1) icon.

NOTE: The above screen capture has been divided into two separate images for display purposes.

### More Details Tab

| Voucher Inquiry Results        |                   |                              |                            |                        | <u>Customize</u>       | Find   View.    | <u>All</u> j 📜 – F | First 🔳 1-100 of 348 🕨 Last |                                  |                                   |  |
|--------------------------------|-------------------|------------------------------|----------------------------|------------------------|------------------------|-----------------|--------------------|-----------------------------|----------------------------------|-----------------------------------|--|
| Voucher Details More Details   |                   |                              |                            |                        |                        |                 |                    |                             |                                  |                                   |  |
| <u>Business</u><br><u>Unit</u> | <u>Voucher ID</u> | <u>Post</u><br><u>Status</u> | <u>Appr</u><br><u>Stat</u> | <u>Match</u><br>Status | <u>Close</u><br>Status | <u>Due Date</u> | Acctg Date         | Entered or                  | <u>Bdgt Hdr</u><br><u>Status</u> | <u>Bdgt Misc</u><br><u>Status</u> |  |
| MISU1                          | 00000001          | Posted                       | Approved                   | I No Match             | Öpen                   | 02/12/2003      | 02/20/2003         | 02/20/2003                  | 3 Valid                          | Valid                             |  |

Additional voucher information is displayed on this tab. This tab gives you the status of the voucher. (Budget check, matching, posting etc.)